## Comment créer un compte SAFIR

1. Rendez-vous sur le site :

| Se connecter à SAFIR × +                |                                                                                             | ∨ – Ø X                     |
|-----------------------------------------|---------------------------------------------------------------------------------------------|-----------------------------|
| ← → C ☆ 🗎 safir.rtss.qc.ca:8443/auth/re | alms/SAFIR/protocol/openid-connect/auth?response_type=code&client_id=Safir&redirect_uri=htt | tps%3A%2F%2Fsaf 🍳 🖻 ★ 🔲 🏝 🚦 |
| Se connecter à SAFIR                    |                                                                                             |                             |
| Quedec == ##                            | S OFIR Service d'Acheminement<br>de Formulaires<br>Informatisés<br>et suivis de Requêtes    | de Sheddroote<br>Québec 🖬 🛤 |
|                                         | Connexion                                                                                   |                             |
|                                         | Mot de passe                                                                                |                             |
|                                         | Mot de passe oublé ?<br>Connexion                                                           |                             |
|                                         | Nouvel utilizateur <sup>6</sup> Enregistrement                                              |                             |
|                                         | Besoin d'aide ? nous vous invitons à consulter ce document Aide SAEIR                       |                             |

3. Suivre les instructions pour ouvrir créer le compte

## Comment faire pour remplir la déclaration d'AMM

- 1. Connectez-vous avec votre courriel et mot de passe
- 2. Cliquez sur l'onglet Créer

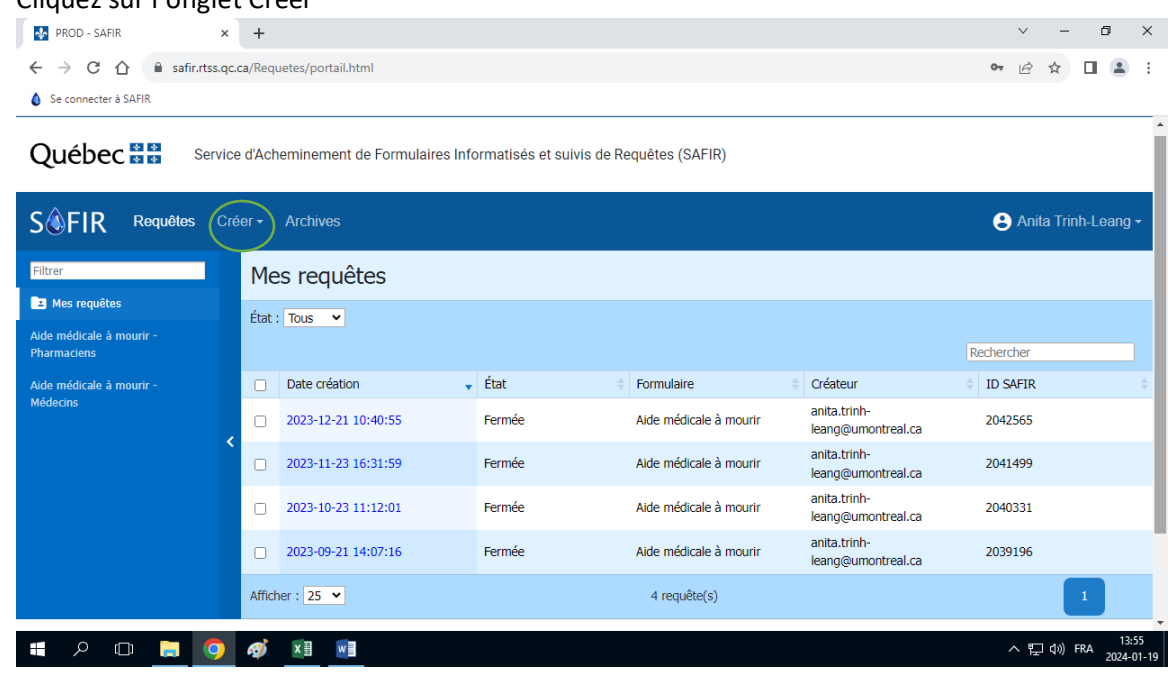

## 3. Choisir Aide médicale à mourir

| PROD - SAFIR         | ×             | +                        |    | $\sim$ | - | ٥ | : | × |
|----------------------|---------------|--------------------------|----|--------|---|---|---|---|
| ← → C ☆              | afir.rtss.qc. | ca/Requetes/portail.html | 07 | ė      | ☆ |   |   | : |
| Se connecter à SAFII | R             |                          |    |        |   |   |   |   |

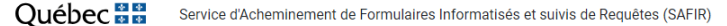

| S <b><sup>(1)</sup></b> FIR Requêtes     | Créer -                | Archives                     |        |                        |                                    | 😫 Anita Trinh-Leang -  |  |
|------------------------------------------|------------------------|------------------------------|--------|------------------------|------------------------------------|------------------------|--|
| Filtrer                                  | Recherch               | er un formulaire             |        |                        |                                    |                        |  |
| 🖪 Mes requêtes                           | Alde médicale à mourir |                              |        |                        |                                    |                        |  |
| Aide médicale à mourir -                 | Surveillane            | ce fédérale AMM - Pharmacien | 3      |                        |                                    |                        |  |
| Pharmaciens                              |                        |                              |        |                        |                                    | Rechercher             |  |
| Aide médicale à mourir -                 |                        | Date création                | 🚽 État | Formulaire             | Créateur                           |                        |  |
| Médecins                                 |                        | 2023-12-21 10:40:55          | Fermée | Aide médicale à mourir | anita.trinh-<br>leang@umontreal.ca | 2042565                |  |
|                                          |                        | 2023-11-23 16:31:59          | Fermée | Aide médicale à mourir | anita.trinh-<br>leang@umontreal.ca | 2041499                |  |
|                                          |                        | 2023-10-23 11:12:01          | Fermée | Aide médicale à mourir | anita.trinh-<br>leang@umontreal.ca | 2040331                |  |
|                                          | 0                      | 2023-09-21 14:07:16          | Fermée | Aide médicale à mourir | anita.trinh-<br>leang@umontreal.ca | 2039196                |  |
|                                          | Affi                   | icher : 25 🗸                 |        | 4 requête(s)           |                                    | 1                      |  |
| https://safir.rtss.qc.ca/Requetes/requet | es/formulaire          | html?idTypeRequete=1         |        |                        |                                    |                        |  |
| I 🗧 🔎 🔁 📒 📕                              | 📀                      | x 🗄 🛛 🖬                      |        |                        |                                    | へ 臣 (3)) FRA 2024-01-1 |  |

- 4. Remplir le questionnaire
  - a. Vous pouvez enregistrer chaque section au fur et à mesure
  - b. N'oubliez pas de cliquer sur Soumettre à la fin du formulaire pour l'envoyer